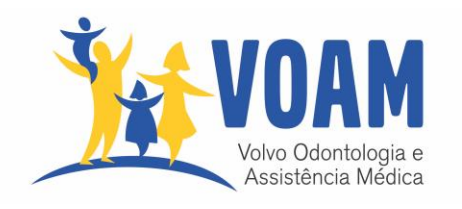

## Como acessar o App do VOAM

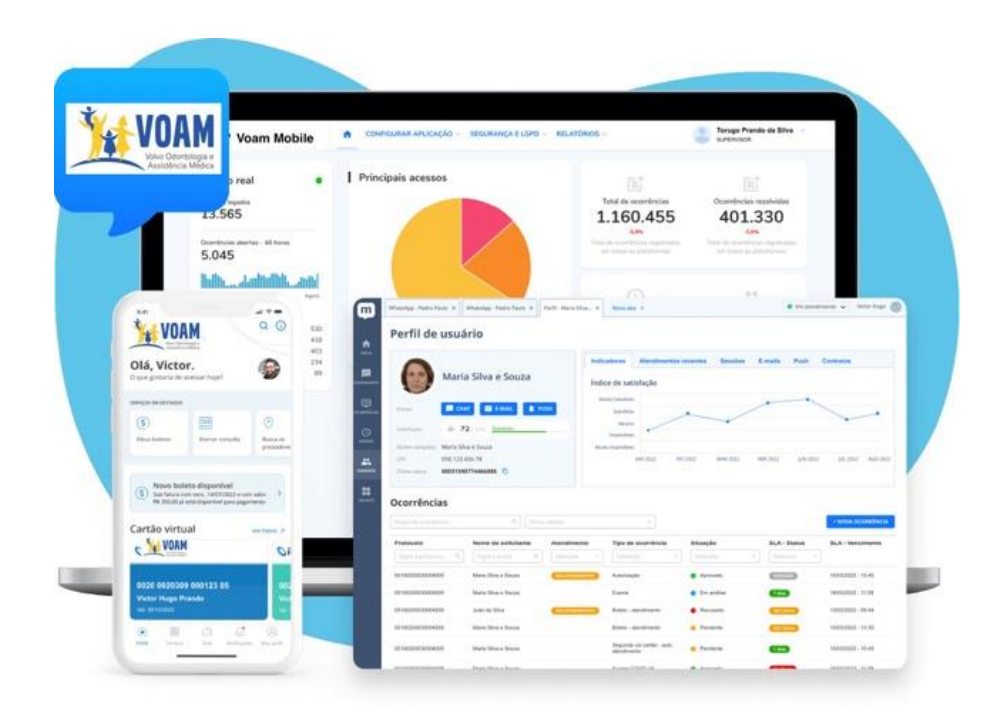

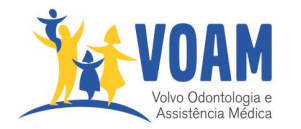

Agora você pode ver sua carteirinha, pesquisar a rede e solicitar serviços direto pelo novo aplicativo do VOAM

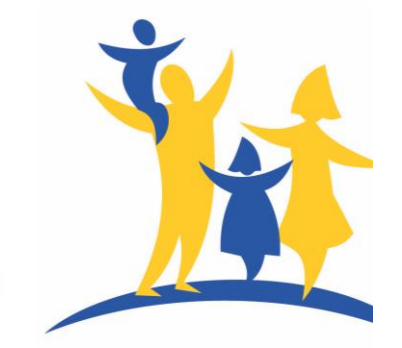

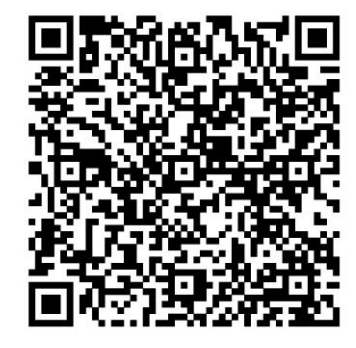

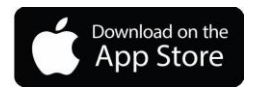

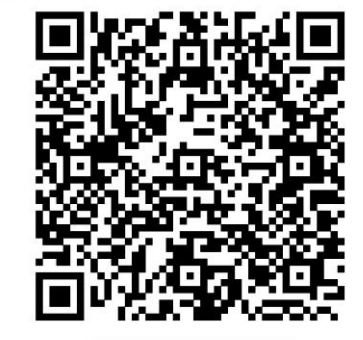

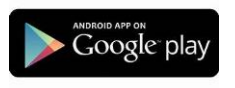

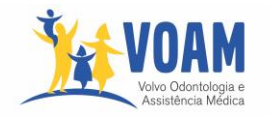

## Como acessar:

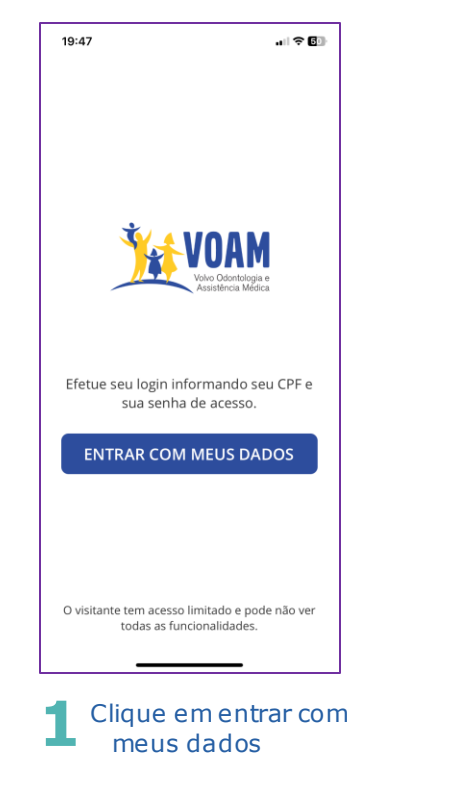

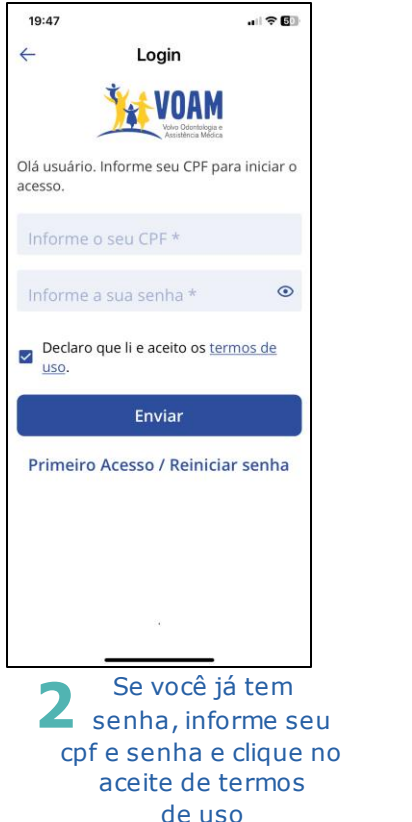

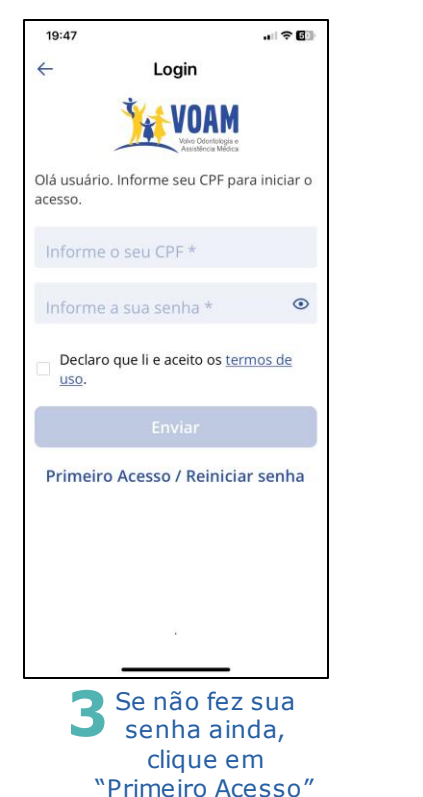

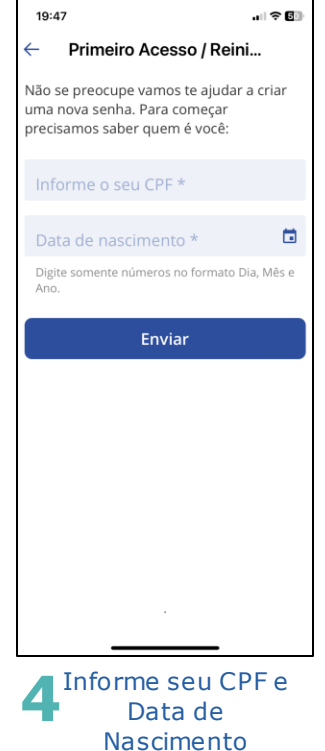

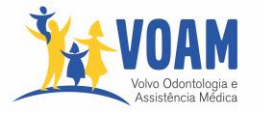

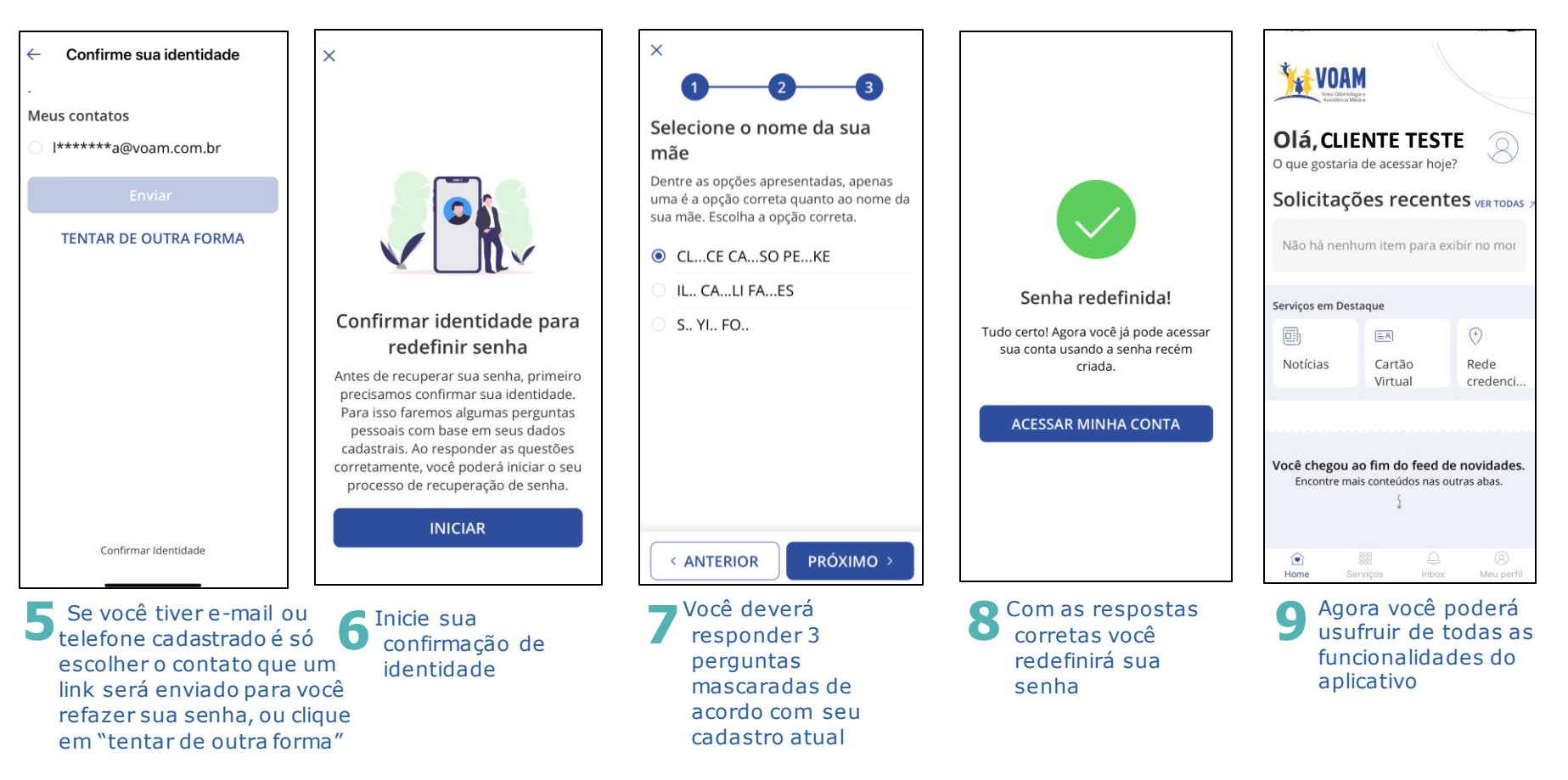

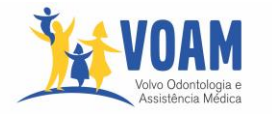

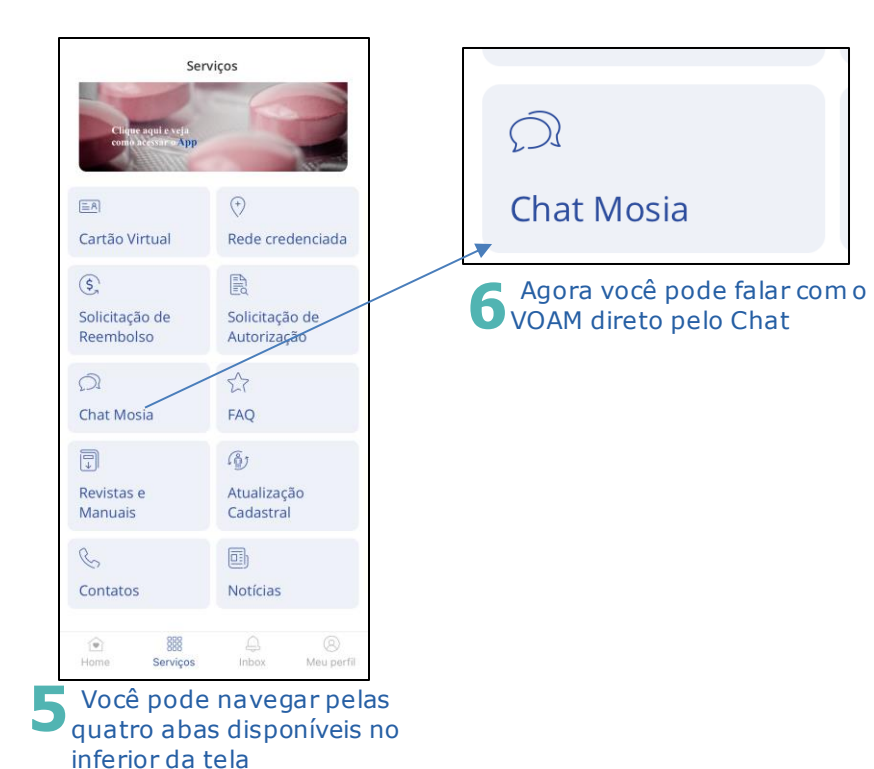

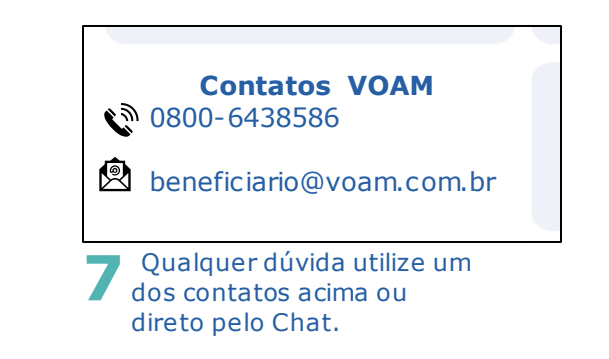